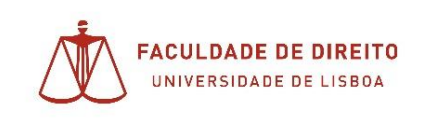

## Gravação de Aulas com o Zoom

1. Começamos por verificar se existem atualizações do zoom:

| C i ciquisu                                          |     |
|------------------------------------------------------|-----|
| Miguel da Cruz Sil LICENCIADO<br>mig***@campus.ul.pt | ) < |
| 🙂 Adicionar uma Nota Pessoal                         | )   |
| Configurações                                        |     |
| Online                                               |     |
| Ausente                                              |     |
| • Não perturbe                                       |     |
| Meu Perfil                                           |     |
| Experimentar Recursos principais                     |     |
| Ajuda >                                              | ,   |
| Verificar atualizações                               |     |
| · ·                                                  |     |

2. Caso exista atualização disponível, será mostrada a seguinte informação:

|    | Atualização disponível!<br>Nova versão 5.5.2 (12494.0204) disponível. Você ten            |
|----|-------------------------------------------------------------------------------------------|
|    | Atualizar                                                                                 |
| 3. | Caso já esteja atualizado;<br>• Atualização Zoom – – ×                                    |
|    | Você está atualizado                                                                      |
|    | Você está utilizando a última versão 5.5.2 (12494.0204). <u>Notas de versão</u><br>Fechar |
|    |                                                                                           |

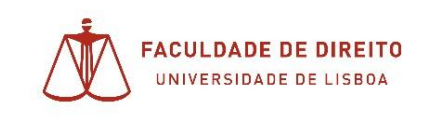

4. Para iniciar a gravação deverá iniciar Nova reunião no Zoom;

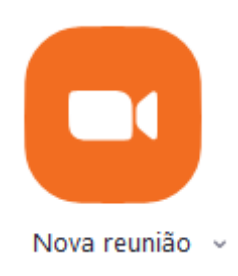

a. Poderá escolher gravado na nuvem – esta opçao não ira guardar o ficheiro resultante da gravaçao no seu computador;

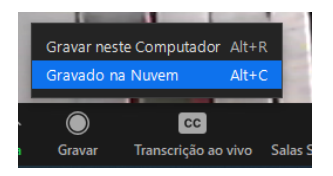

 Poderá gravar no computador, sendo no final da reunião gerado um ficheiro, ao qual poderá aceder na pasta Zoom nos documentos do computador e prosseguir de seguida para o carregamento em Educast, seguindo o manual correspondente;

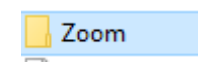

5. Clicando na opção pretendida está agora iniciada a reunião, tem essa indicação tanto no canto superior esquerdo (a), como no menu inferior (b):

| a. | •                 | Gravando 🚹 🗖            |                                                  |
|----|-------------------|-------------------------|--------------------------------------------------|
| b. |                   |                         |                                                  |
|    | n<br>r tela - Par | usar/Interromper Gravaç | omper gravação (Alt+C)<br>ão Transcrição ao vivo |

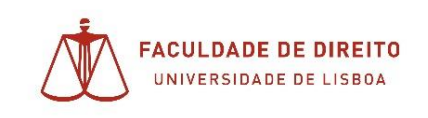

**6.** Interrompendo a gravação, é-lhe apresentada a seguinte informação que deverá confirmar clicando em 'Sim':

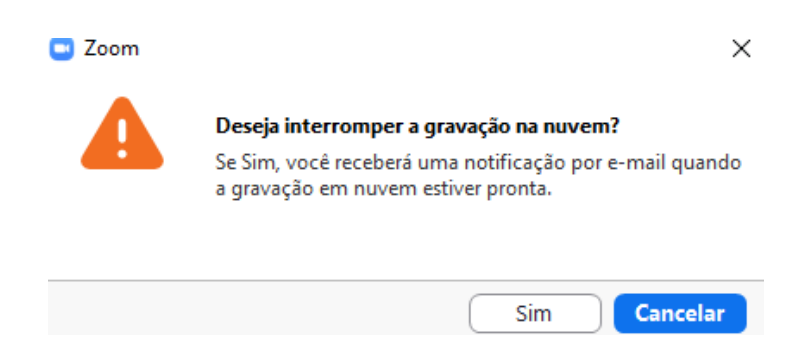

- 7. Em seguida deverá Encerrar a Reunião:
  - a. Encerrar;

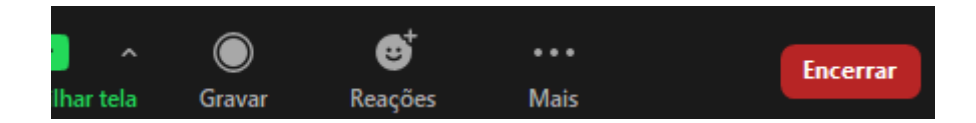

b. Encerrar a Reunião para Todos;

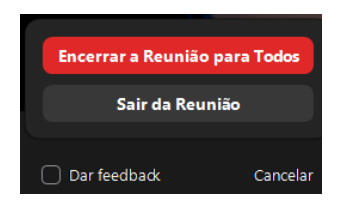

8. De seguida irá concluir-se o processo de disponibilização do vídeo para visualização;

**Nota**: este processo poderá demorar alguns minutos, dependendo da duração do vídeo;

**9.** Poderá aceder ás reuniões gravadas no separador reuniões do Zoom (a) e depois subseparador 'Gravada':

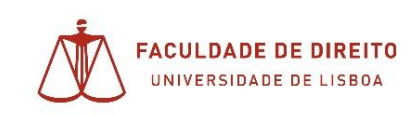

Núcleo de Apoio Técnico

|   | (<br>Página                  | പ<br>a Inicial Ba   | 💭<br>ate-papo | <b>C</b><br>Reuniões | 2<br>Contatos |          |
|---|------------------------------|---------------------|---------------|----------------------|---------------|----------|
|   |                              |                     | Págin         | a Inicial Bate-pape  | Reuniões      | Contatos |
| c | Próximo                      | Gravada             |               |                      |               |          |
|   | 568 540<br>Meu ID de reunião | 4347<br>pessoal (PM | 11)           |                      |               |          |

**10.** Poderá ver a seguinte tela se o processo de visualização referido no ponto **6.** ainda não estiver concluído;

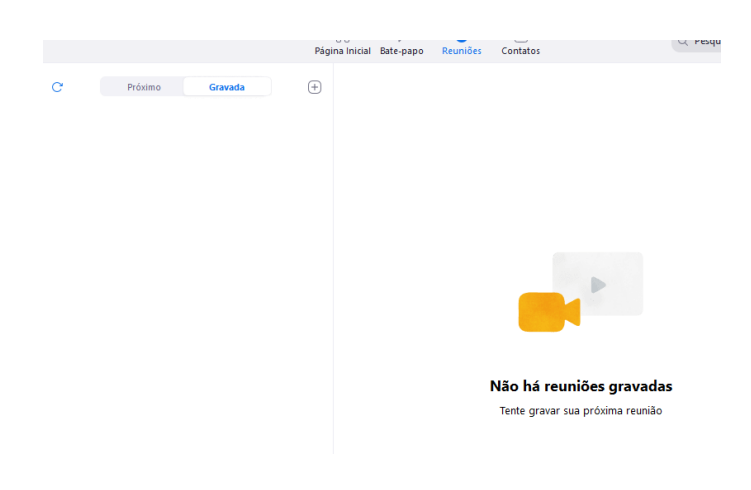

11. Passando a visualizar o seguinte ecrã quando já estiver concluído o referido processo;

| Hoje                                                          | Gravações recorrentes                                                                                          |
|---------------------------------------------------------------|----------------------------------------------------------------------------------------------------|
| <b>Gravações recorrentes</b><br>qua, fevereiro 17, 2021 10:30 | qua, fevereiro 17, 2021 10:30<br>https://videoconf-colibri.zoom.us/recording/detail?meeting_id=Rd+nhO0ZT6a7DwL |
|                                                               | Abrir                                                                                                    |

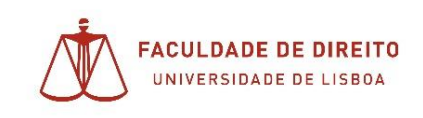

**12.** Para aceder ao vídeo e poder prosseguir para a partilha deverá:

| Abrir; |                                                                               |
|--------|-------------------------------------------------------------------------------|
|        | qua, fevereiro 17, 2021 10:30                                                 |
|        | https://videoconf-colibri.zoom.us/recording/detail?meeting_id=Rd+nhO0ZT6a7DwL |
|        | Abrir                                                                         |

**13.** Poderá partilhar as informações do vídeo connosco, de modo a que consigamos aceder ao mesmo e colocar a aula no Educast, clicando no botão Compartilhar:

| Colibri Rearrides  | Minhas gravações C                                                                                         | omo utilizar + Sobre 👌 Drawninada Idioma + |
|--------------------|----------------------------------------------------------------------------------------------------|--------------------------------------------|
| Perfil<br>Reuniões | Minhas Gravações — Gravações recorrentes<br>Gravações recorrentes 🌶                                        | A Consumption                              |
| Webinues           | 17 fex 2021 10:30 Londres ID: 824 7246 1767<br>Essa gravação será excluida astomáticamente em 10 días. (2) |                                            |
| Gravações          | total de O visualizaçãos - total de O dovertueds. Análize da gravação                                      | 11                                         |
| Configurações      |                                                                                                    |                                            |
| Perfii da Conta    | Gravação 1 🖌<br>2 argunos 3 MB                                                                             |                                            |
| Relatórios         | 👔 👘 con con 38 👔 👔 Download (2 analivasi) 🖉 🖉 Coolar link compartititiavel 👔                               |                                            |

Ser-lhe-á apresentada a seguinte janela;

| Compartilhar esta gravação em nuvem                      |           |
|----------------------------------------------------------|-----------|
| Compartilhar esta gravação                               |           |
| O Publicamente                                           |           |
| O Somente usuários autenticados podem visualizar         |           |
| Adicionar data de validade ao link                       |           |
| É possível fazer download                                |           |
| Os visualizadores podem ver a transcrição                |           |
| Visualizar gravação sob demanda (inscrição necessária) 🤤 |           |
| Proteção por senha                                       |           |
| ······ ··· ··· ··· ··· ···· ···· ······                  |           |
| Informações de compartilhamento                          | Mostrar 🗸 |
| Copiar informações de compartilhamento                   |           |

Bastará clicar no botão para copiar as informações de compartilhamento;

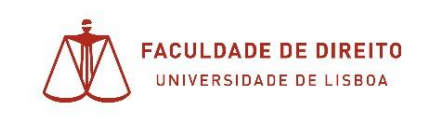

Colando depois numa mensagem de email colocando como destinatário o email do Núcleo de Apoio Técnico (NAT)- <u>informatica@fd.ulisboa.pt</u>;

Iremos oportunamente promover o carregamento do vídeo para o seu canal Educast;

## Mostrar uma apresentação PowerPoint durante a aula.

Nas gravações pode também incluir as suas apresentações de PowerPoint, bastando para isso:

1. Compartilhar Tela;

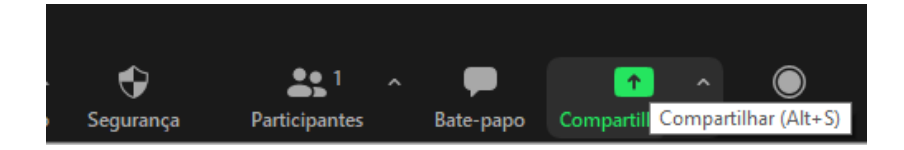

**2.** No separador Avançado irá verificar a opção de Powerpoint como plano de fundo virtual. Clique em Compartilhar;

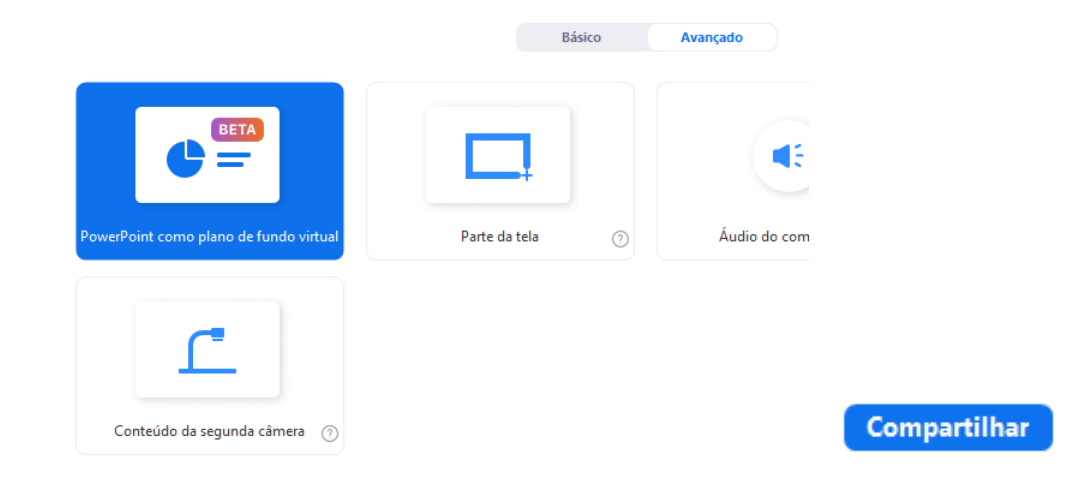

**3.** Agora escolha o ficheiro PowerPoint para incluir na sua aula

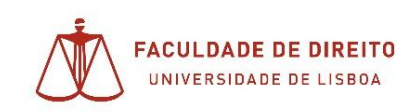

Núcleo de Apoio Técnico

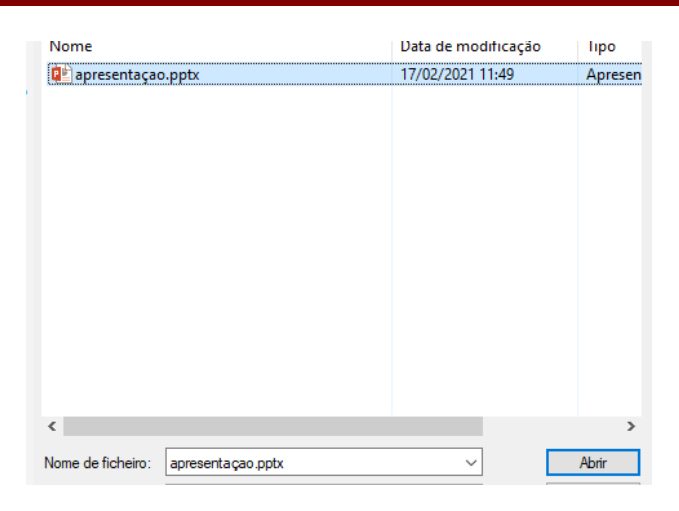

4. Irá ficar com o PowerPoint por trás do seu vídeo, como pode verificar abaixo:

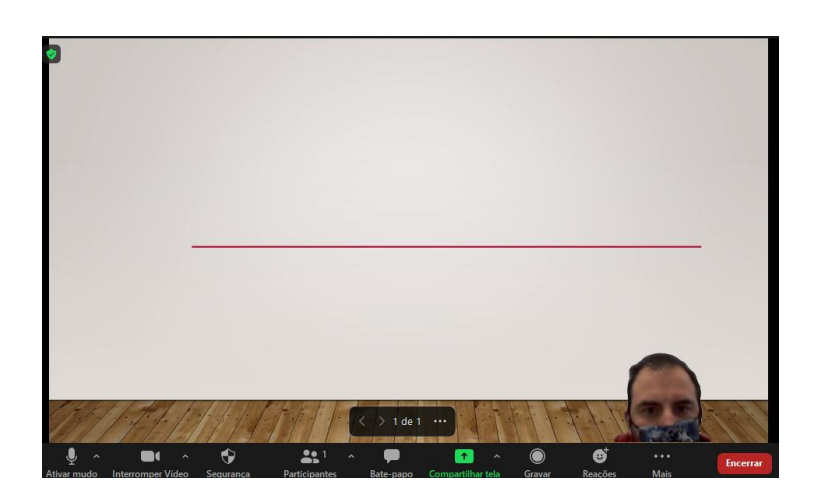

Podendo controlar os slides clicando na navegação:

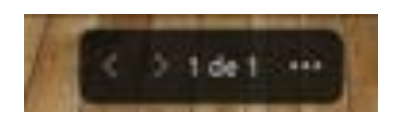